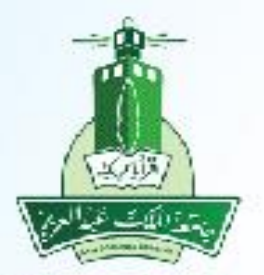

جامعة الملك عبدالعزيز عمادة تقنية المعلومات ادارة التطبيقات الاكاديمية

نظام القبول طلب استفسار قبول – طلاب

## ۱- الدخول على صفحة (القبول) من خلال الرابط المتاح بموقع الجامعة

|                            |                                                                   | www.kau.edu.sa/Home.aspx ①                                              |
|----------------------------|-------------------------------------------------------------------|-------------------------------------------------------------------------|
|                            | ت 🕥 العمادات 🕥 المراكز 🕥 م                                        | 🐼 الجامعة 🕥 إدارة الجامعة 🕥 الكليان                                     |
|                            | جامعة الملك عبدالعزيز                                             | •                                                                       |
| قبول (وابط<br>الدبلوم نومك | قبول البكالوريوس الدراسات العنيا.                                 |                                                                         |
| التحويل الخارجي التجسير    | الانتظام الانتساب التعليم عن بعد المنح الخارجية                   | معاما معاليوند والمعاد<br>معاما معاليوند والمعاد<br>بالعالي عبد العاد ا |
| الدليل النصي للقبول        | المحون على المعمم<br>برنامج خادم الحرمين الشريفين للطلبة السوريين | KING ABDULAZIZ UNIVERSITY                                               |
|                            | وماعيد حساب المعدل خزيطة مبنين                                    | الأكاديمية                                                              |
| م سن من سر FAQ المراجع     | القبول الموزون القبول التقيير                                     | الخدمات<br>الالكترونية                                                  |
|                            |                                                                   | القبول                                                                  |
|                            |                                                                   |                                                                         |

## ۲- الضغط على رابط (الدخول على النظام) ضمن تبويب (قبول البكالوريوس)

|            | التحسير      | التحويل الخارجي | المنح الخارجية | التعليم عن بعد     | الانتساب      | الانتظام |
|------------|--------------|-----------------|----------------|--------------------|---------------|----------|
|            |              | * 12            |                |                    |               | _        |
| ج الانتظام | ت عن بر المع | معلوماد         |                | خول على النظام     | الد.          |          |
| قبول       | ليل النصي لل | না              | ه السوريين     | مين الشريفين للطلب | امج خادم الحر | يرن      |

2

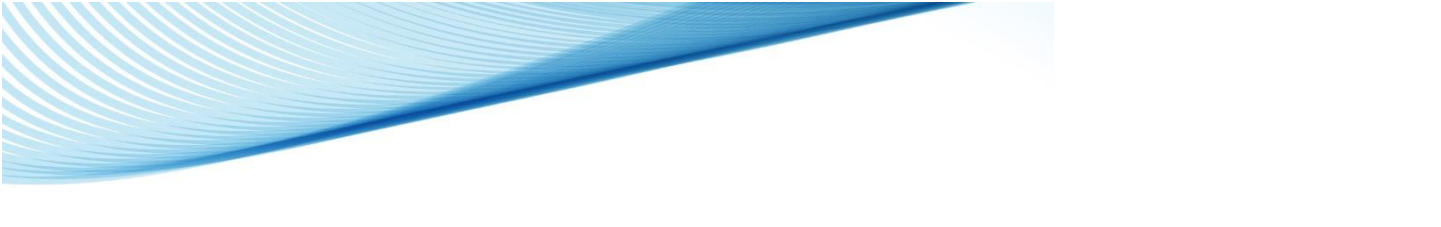

٣- تسجيل الدخول على بوابة القبول الالكتروني (عزز)

| تسجيل الدخول                |  |  |  |  |  |
|-----------------------------|--|--|--|--|--|
| 🗳 رقم الهوية                |  |  |  |  |  |
| 🗅 كلمة المرور               |  |  |  |  |  |
| 800019                      |  |  |  |  |  |
| تغيير                       |  |  |  |  |  |
| ادخل الرمز السابق بشکل صحیح |  |  |  |  |  |
| تسجيل الدخول                |  |  |  |  |  |
| نسيت كلمة المرور تسجيل جديد |  |  |  |  |  |
|                             |  |  |  |  |  |

|    | الراسية السوريية السوريين المريسية الملكة المكلية عندية<br>بوابة القبول<br>عدد الفزيل والسريل |                |
|----|-----------------------------------------------------------------------------------------------|----------------|
|    | تقديم استفسار<br>كتابة رقم الهوية<br>والضغط على موافق                                         | haanaanaa ahaa |
| -ź |                                                                                               |                |

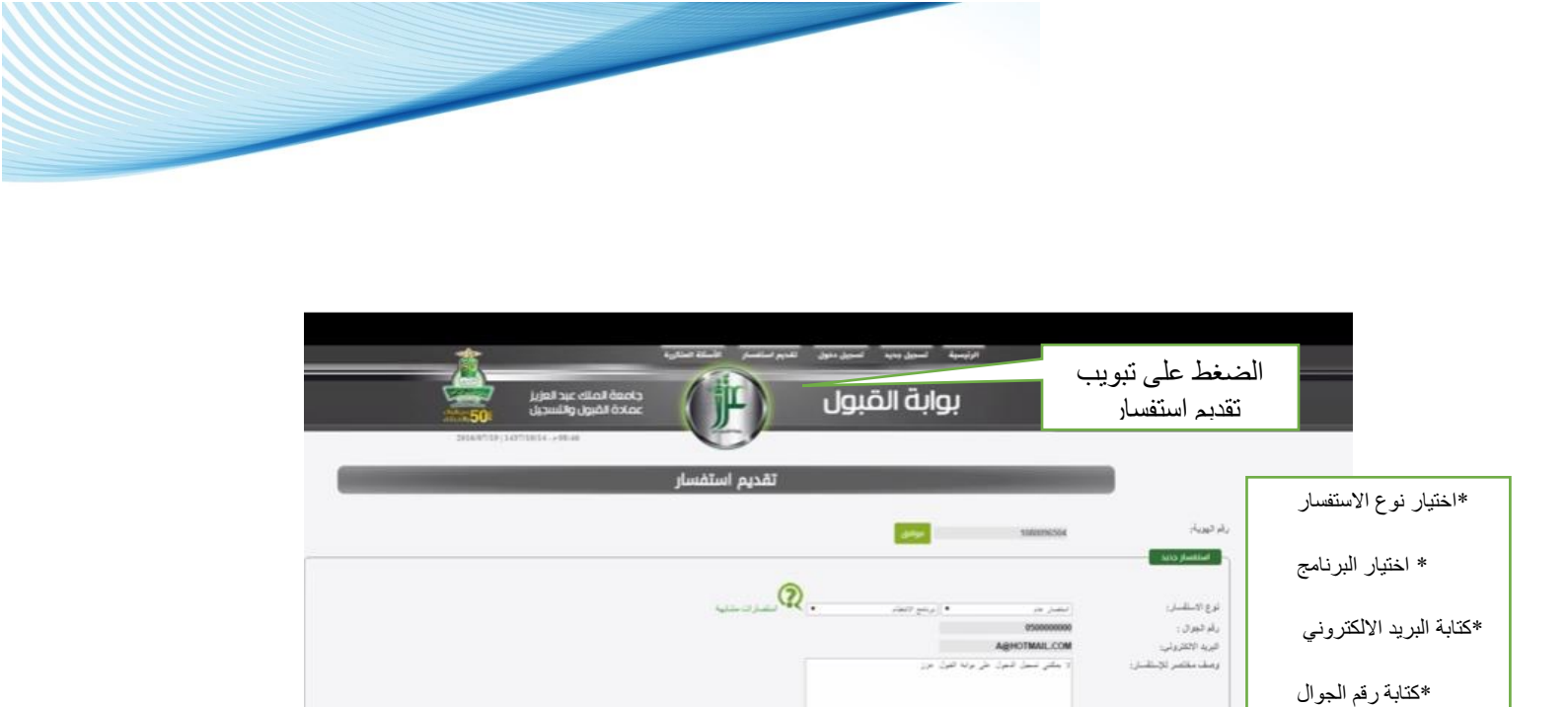

ومنف البرقق

in in

تىرفق

ا ( ۲۹۹ میں میں در ۱۹ میں اور اور میں اور اور میں در اور میں در در در اور میں در اور میں در اور م \*كتابة الموضوع

المطلوبة

\* رفع الملفات/ الوثائق

(44.0)